### Instruction Guide – RTC 9000/Thermal

### PEOPLE COUNTER IRC3020 RELAY

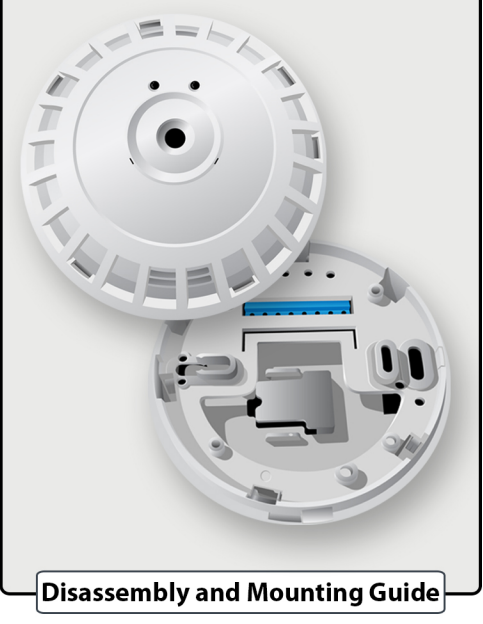

## Indexing the IRC3020 Relay Indexing the IRC3020 Relay In

To unlock the IRC3020 Relay, rotate the camera's face (top) counter-clockwise while holding the camera's mount (bottom).

See circled part of the illustration for locked position and unlocked position.

### 4. Mounting the IRC3020 Relay

From the center of the door, measure 1 to 3 feet inside the store. The IRC3020 Relay will be mounted at the designated position on the ceiling.

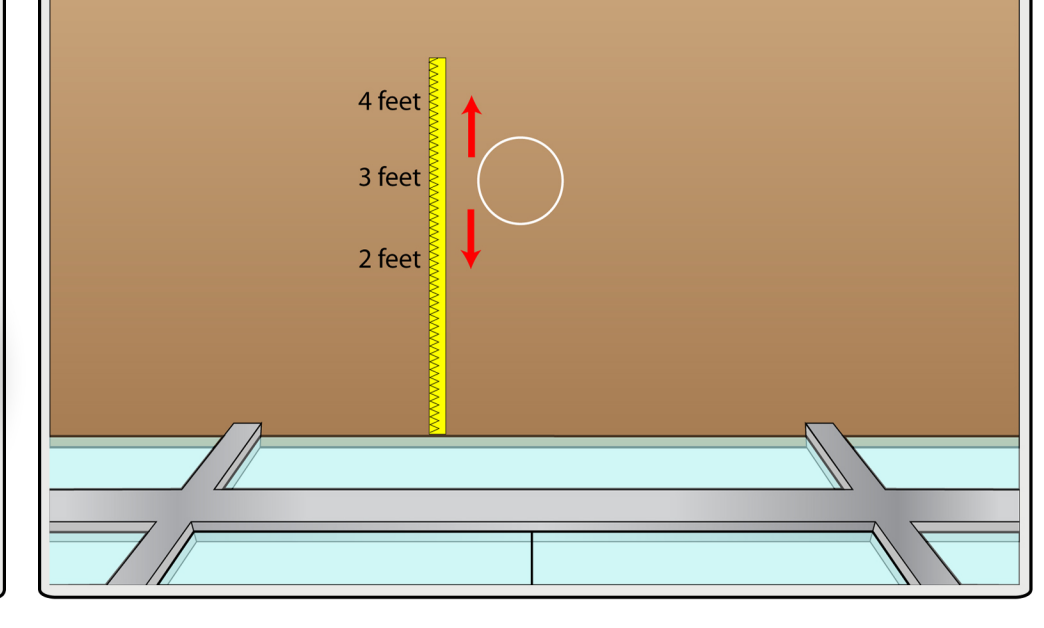

# 2. Disassembly

Once the IRC3020 Relay is in unlocked position, pull the camera's face (top) from the camera's mount (bottom)

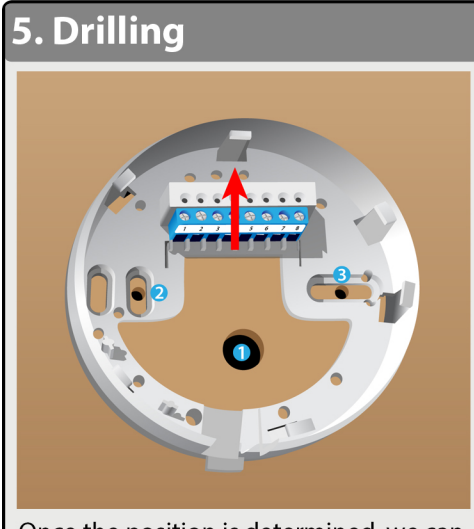

Once the position is determined, we can now drill all necessary holes. Hole #1 is inteded for Cat5, Holes #2 and #3 are intended to mount thermal to the ceiling. The arrow in this illustration goes inside the store, so make sure the device is properly positioned.

### Camera's Mount

**3. Disassembled Parts** 

Camera's Mount (Bottom) These are the disassembled parts of the IRC3020 Relay.

Page 1

### 5. Mounting with Screws

Using screws and drywall anchors, mount the IRC3020 Relay on the

ceiling. Also run the CAT5e cable in its corresponding hole and ready it for wiring for the proceeding steps.

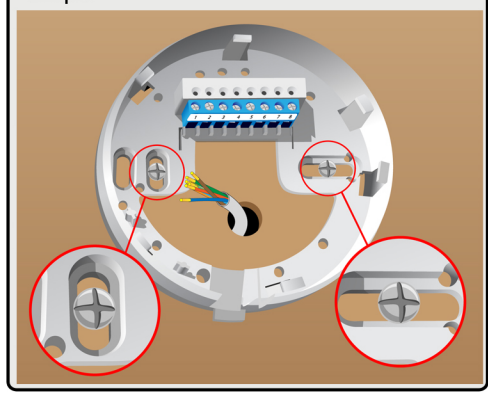

### 6. IRC3020 Relay Wiring Guide

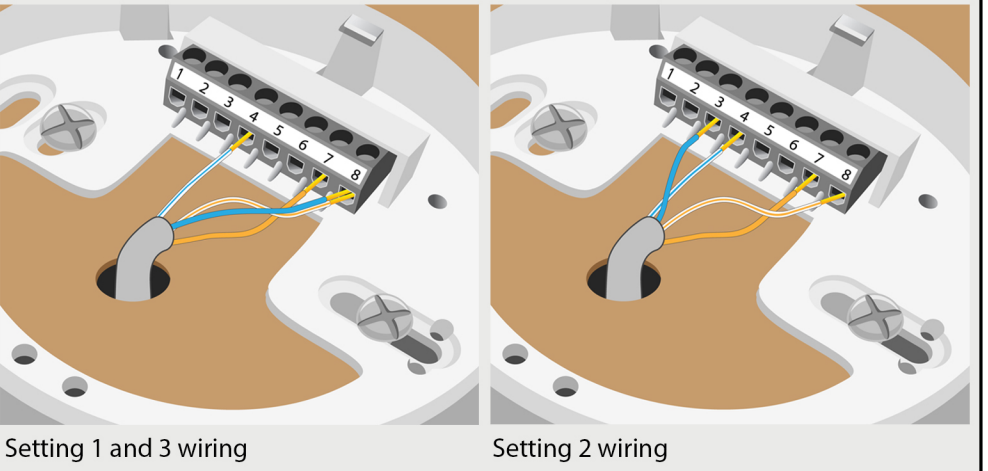

Terminal #4 - White/Blue Terminal #7 - Orange Terminal #8 - Blue and White/Orange Terminal #3 - Blue Terminal #4 - White/Blue Terminal #7 - Orange Terminal #8 - White/Orange

Strip 1/4 inch of CAT5e cable to bare copper, and insert each wires to its corresponding terminal using a precision screw driver. Contact Tech Support for the correct setting.

### 7. DB9 / 10 Pin IDE Cable

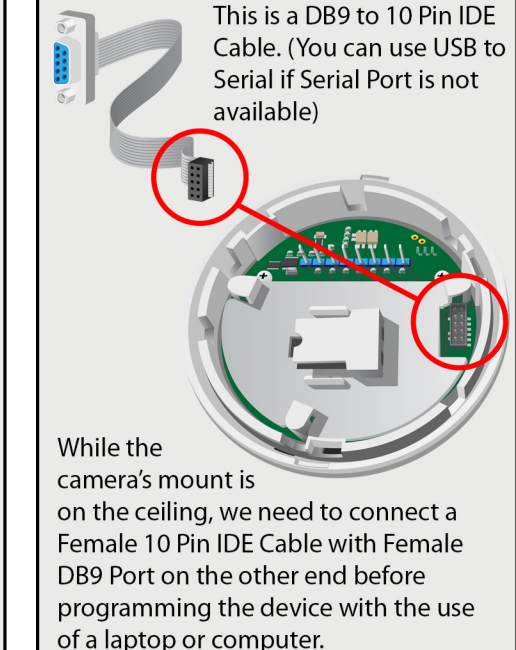

### 8. Plugging

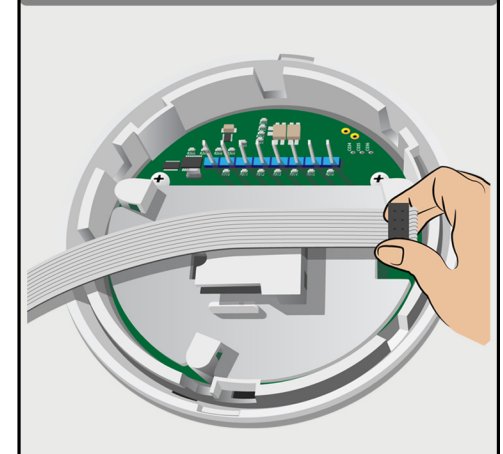

Plug the DB9 / 10 Pin IDE Cable to the specified port.

In this procedure, the camera's mount is already mounted and wired on the ceiling.

### 9. Locking

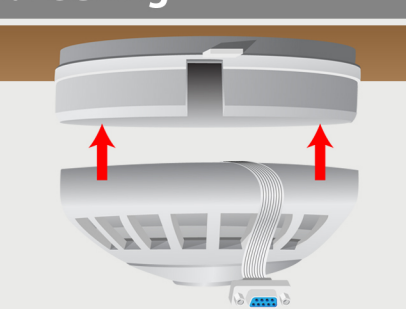

When the DB9 / 10 Pin IDE Cable was connected, mount the camera's face on camera's mount which is already mouted on the ceiling. Make sure the cable runs on the space provided on the camera's mount so that the cable will not be a obstruction when locking the thermal device.

See Step 1 for Locked and Unlocked Position of the thermal device when locking by rotating to opposite direction.

### 10. Finish

This is an illustration that portrays a mounted People Counter IRC 3020 Relay and Thermal Tool, ready for programming.

\*Thermal Tool must be removed once programming is completed\*

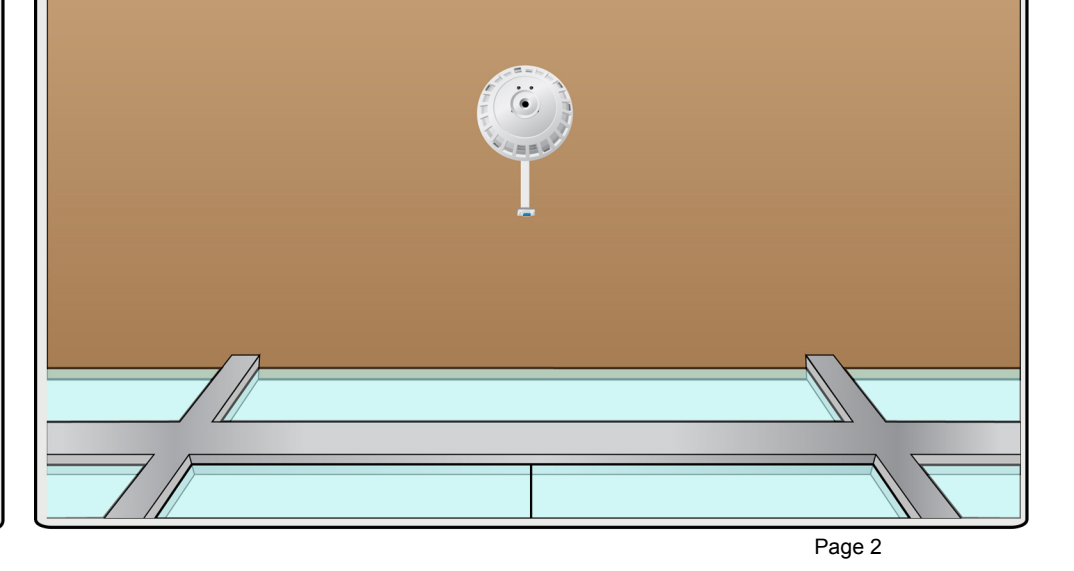

### PEOPLE COUNTER IRC3020 RELAY

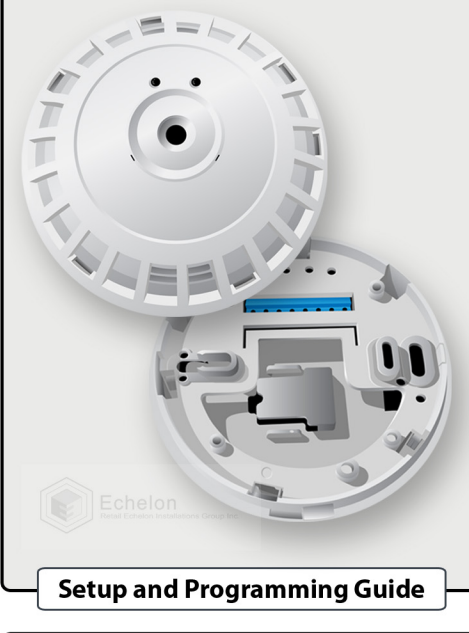

### Before linking into the camera, Make

sure NETFRAMEWORK4 and People Counter setup tool is installed. Also the IRC3020 Thermal Camera must be already mounted on the ceiling.

**1. Determining Port** 

Connect the DB9 Cable to the serial port of the computer. Once connected,

- Go to Start (Windows Menu Button)
- Right click My Computer
- Select Properties
- Select Device Manager

A new window will appear,

- Select Ports

A dropdown list of devices will appear showing which port number your USB to Serial cable is connected to.

### **2. Setting the Connection**

- Open People Counter Setup Tool PC A new window will appear,

### Connection

| Care Dant |              |
|-----------|--------------|
| ComPort   | O IP Address |
| COM5      |              |
| COM6      |              |
| COM3      |              |
|           |              |
|           |              |
|           |              |
|           |              |
|           | _            |
| (         |              |
|           | Connect      |
|           |              |
|           |              |

- Click Connect

Please note that the ComPort Number (COM3) is just an example, you have to used the COM# that appeared in the Step 1 of this programming guide.

### **3. CommsID and Nodes**

When finished setting up the Connection, - Hit Next

Then you will be asked for a Comms ID, the default number is 127, so you can put numbers 1-127 depending on how many thermal cameras you have. Basically, Comms ID #1 for the first

thermal camera. Comms ID #2 for the second one, and so on.

When finished setting up the Comms ID, - Hit Next

You will now see 3 rectangular boxes,

Master Nodes, **Configured Nodes** Unconfigured Nodes.

In the Unconfigured Nodes' box, you will see a red circle, you have to drag the red circle and place it inside the Master Nodes' box.

### **4.** Configuring Nodes

**Relay Configuration** 

Please configure the counter network so that there is a single Master, no unconfigured units, and multiple configured nodes.

|                                                   | Master Nodes                                                    |
|---------------------------------------------------|-----------------------------------------------------------------|
|                                                   | >                                                               |
| NEW STR                                           | Configured Nodes                                                |
|                                                   | >                                                               |
|                                                   | Unconfigured Nodes                                              |
| <                                                 | >                                                               |
|                                                   | Cancel Continue                                                 |
| - Drag the red<br>Master Nodes'<br>Node and click | circle going inside of<br>box making it a Master<br>c Continue. |

### **5. Setting Imperial Unit**

After the Master Node is configured, a new window will appear asking for a Unit of Measurement and Restoring device settings from a file. - Choose Imperial and hit Next then Finish.

### **Configuration Wizard**

| oloct the Unit of M   | looguramant to bo | O Matria |
|-----------------------|-------------------|----------|
| Select the Linit of M | lessurement to be | O Matria |

### 6. Height Programming

We'll now continue in programming the height. On the main screen, find a cog or a gear symbol located near center.

- Click the 💭 gear symbol on the near center of the window.

Upon clicking, a new window will appear.

Set the mounting height of the thermal camera in inches. Example is 110 inches, this

Locale DefaultLocale

Default

may vary depending on the mounting height of the thermal camera. Also, write the serial number and other details for your documentation, your **REIG Representative will** ask the serial number and other details. Once all settings are done, - Click Program and - Hit Permanent then you may close the window.

**Device Settings** Mounting Height 110 inches Hardware Flag 0 **X,Y** 0 0 inches Serial Number J100089 Comms ID 1 Lens 60 Build Version 42.4.2.395 Unit Descriptor DefaultName Board Type Relay Device ID DefaultID Site Name Retailechelon Site ID DefaultSiteID

Reset Errors and Warnings

Close

### 7. Relay Setting Configuration 1, 2 and 3

We'll now proceed in pogramming the relay settings. - Click the Menu and a list of buttons will appear. - Choose Relay Configuration There are 3 settings to choose from in programming the Relay Setting of the thermal camera, we will choose setting 2 as this is the standard setting. Once the correct relay setting is done,

- Click Program
- Click Permanent and you may now close the window.

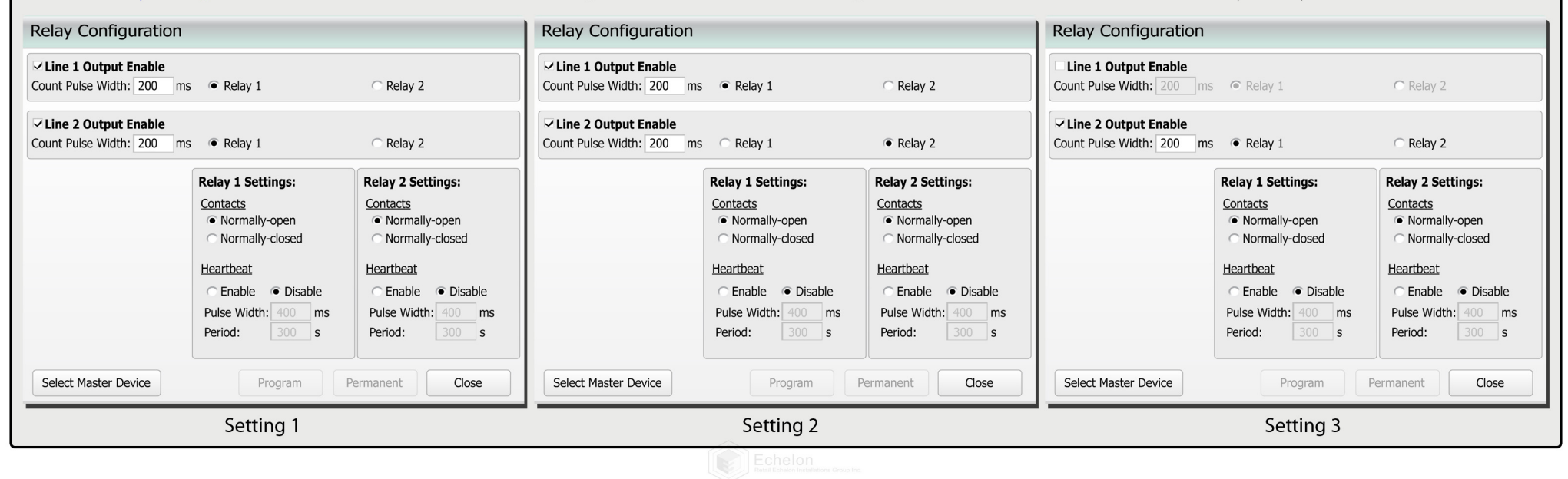

### 8. Setting up the lines

As you move underneath the camera you will see a yellow circle appear, this yellow circle will be the guide on programming the lines appropriately to the door. We will need to ensure the lines are not adjusted past the door frames hinges and the lines them self do not exceed 2 feet inside the store.

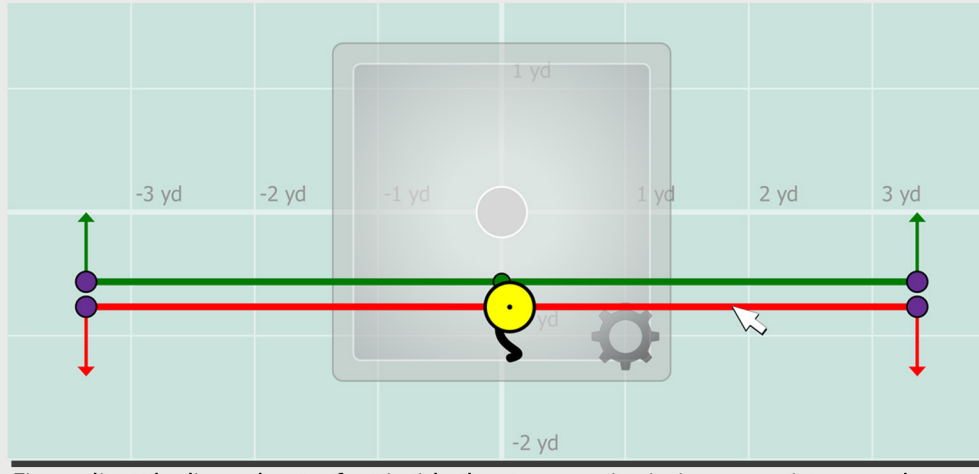

First, adjust the lines about a foot inside the store, to give it time to register people as they walk in and out. In adjusting the lines, do not click the center point as this will just create more points to work with, rather click the endpoints or the line itself. In this illustration, you walk 1 foot inside of the store as the yellow circle also moves.

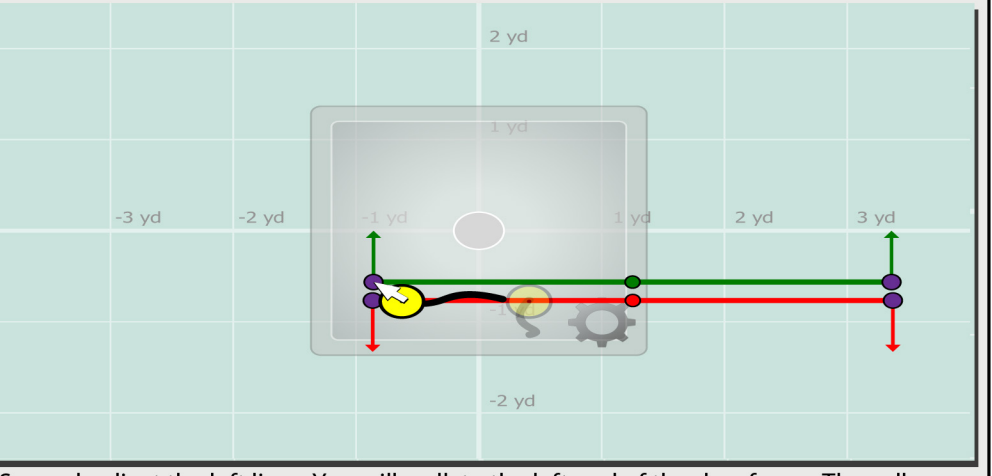

Second, adjust the left lines. You will walk to the left end of the doorframe. The yellow circle will represent you as you view your computer screen. Adjust the lines by clicking the endpoints to where the yellow circle stops, as this will be the hinge of the left hinge of the door frame. The line should not exceed this point.

### 9. Right Lines Adjustments & Backup/Restore Function

Adjusting the right side of the lines, we will basically be repeating the same steps as in adjusting the left side. Again ensure that the horizontal adjustment of the lines do not exceed the door frame.

Now the lines are all set, perform test counts to ensure that all counts are coming through properly to the software. Once the lines are set properly and counts are coming through, take a screenshot of the lines and counts. They will be needed for deliverables.

Once all lines and configurations are set properly, you have to Backup the configuration settings.

- Click the 🛑 Menu button and hit Permanent All.

- Then Click Backup/Restore, then click back up. Save the file as the store name then number. Ex. Storename12345. Take Screen shots of the lines, and the Relay Config. Run test counts to be sure counts are coming in on both lines. Also ensure that the lines cover the whole door frame and that no customers can sneak past the lines.

### 11. Advanced Tab Demystified (Added Feature)

This part of the programming guide is for advanced options only. It is located on the lower left side of the window.

**Discrimination Sensitivity:** This Effects how the camera groups thermal images together. Raising the sensitivity will more than likely count 2 people separately. But will also in some cases count 1 person as two objects depending on the size of the individual and the height of the thermal.

Large Target Couple Counting: Works almost the same as the discrimination sensitivity. When enabled this keeps close targets separate. Also larger individuals or individual limbs (Arms, Legs) may be seen as multiple thermal images when enabled. If double counting is an issue try disabling this function to merge the close thermal images together as 1 count. Count Modes:

**Immediate:** When this function is set the count will apply as soon as the individual crossing the count line. **Anti Dither:** Prevents counting when the individual walks out and then walks back in, in the same settting. As long as they did not leave the screen they will not be counted twice.

**Deferred:** When this function is set, the count will apply when the individual crosses the line and then leaves the view of the camera.

**Count U Turns:** If the individual walks out and then walks back in they will be counted on the in and outbound line.

**Deferred Initialization:** This option helps to clean up problems associated with rapidly cooling and or heating flooring be detected as a target. When this is switched on, this ensure that ghosting images are not seen when an individual walks through the door, therefore they are not counted. THIS SHOULD NOT BE ENABLED UNLESS THE PROBLEM IS OBSERVED. When it is enabled this sets the initialization of the target occurs much later in the process of counting, and could mean the valid targets have already crossed the count lines before recognized. This could lead to severe undercounting.

**Display Path Map Data:** This basically shows where most of the traffic is coming from on the software. A blue line is made for every path that is taken. The heavier the traffic in that area the darker the blue line will be. This can be used to see which part of the door gets the heaviest traffic.

Reset Path Mapping: Removes all blue lines and starts over.

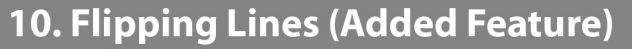

This part of the programming guide is optional and only needed if the lines are to be flipped. You can skip this part if lines don't need to be flipped.

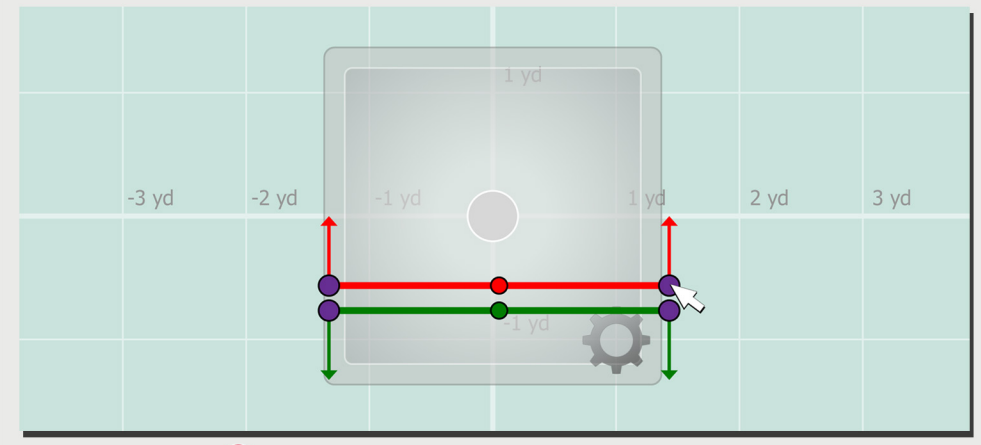

First is to go in the Menu by clicking it. A list of menu will appear, then select Lines. A new dropdown list will appear, click Flip Lines, the hit Flip Line 1 or Flip Line 2. Make sure the Green line is the inbound line and the Red line is the Outbound Line. Also, when lines are flipped, the positions of the lines may have changed. To make sure, repeat Step 8 and 9 then perform test counts again.

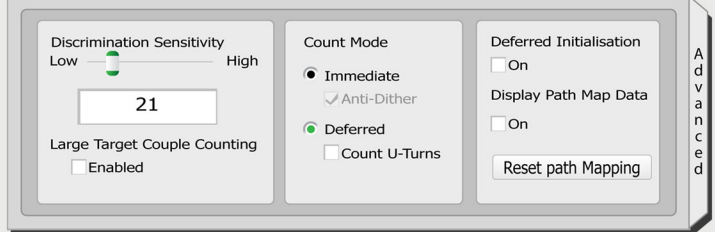

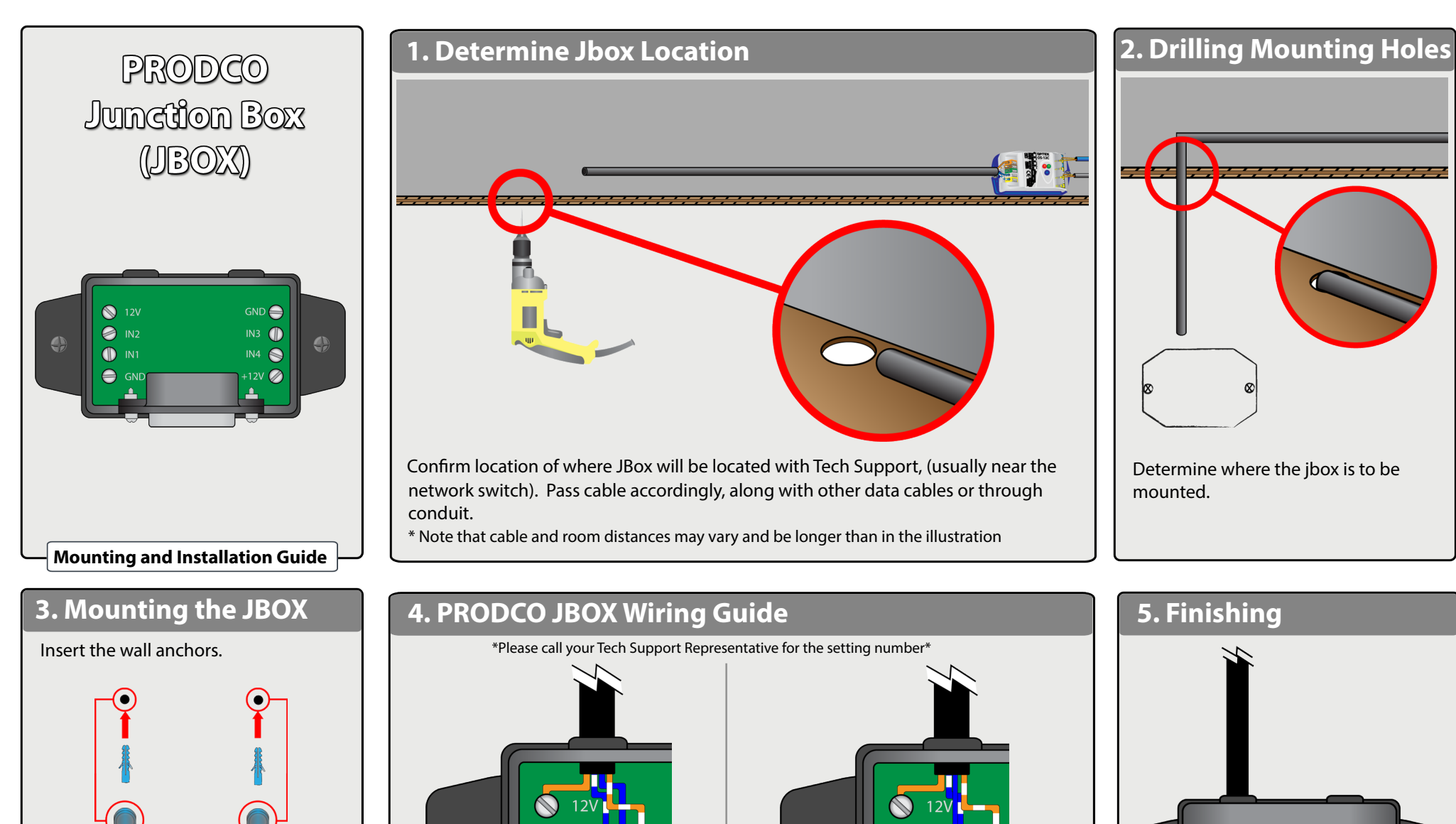

Insert the screws in the JBox's mounting holes, and mount the JBOX on the wall.

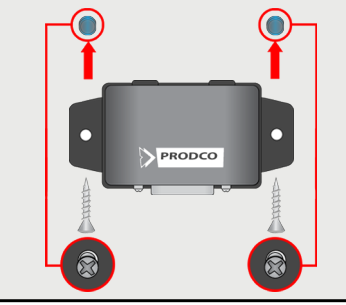

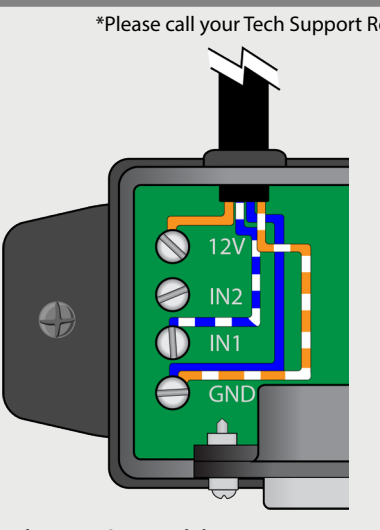

Setting #1 & #3 Wiring 12V = Solid Orange IN2 = ----IN1 = White/Blue GND= Solid Blue + White/Orange (Twisted)

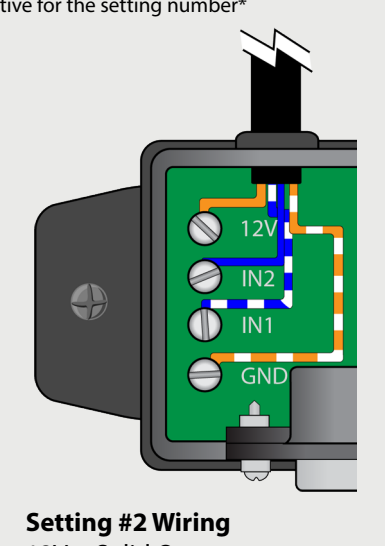

12V = Solid Orange IN2 = Solid Blue IN1 = White/BlueGND= White/Orange

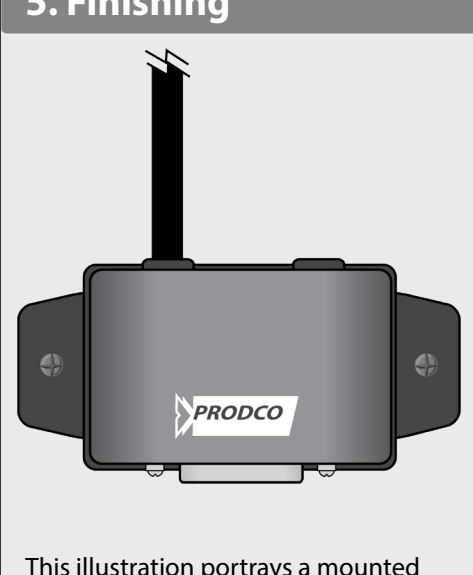

This illustration portrays a mounted and wired Jbox with cover.

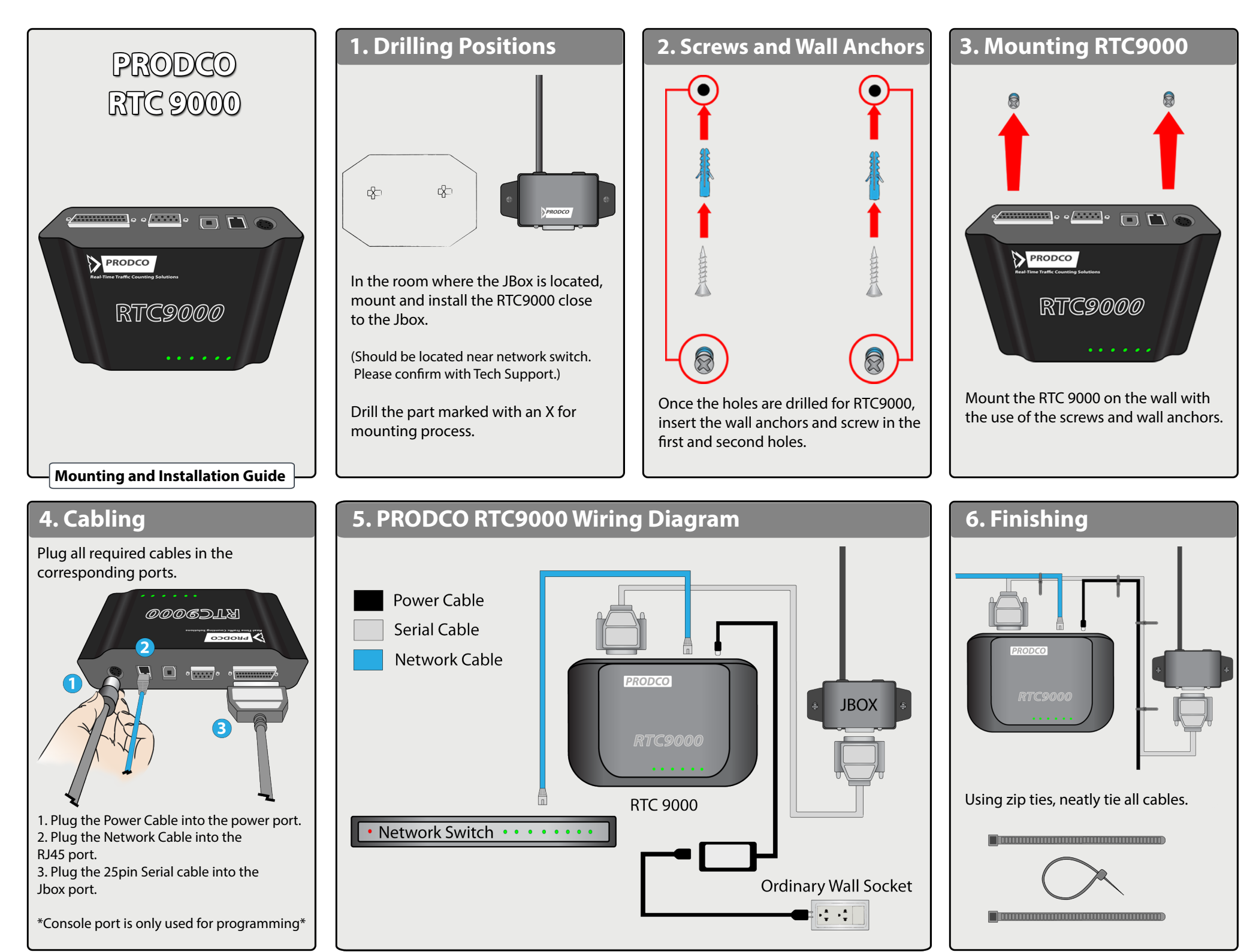

Page 7

### Gaining Access To the 9000.

| Using a Serial Connection                                                                                                    | Using a Network Connection                                                                                                    |                                                                                                    |
|----------------------------------------------------------------------------------------------------|----------------------------------------------------------------------------------------------------|----------------------------------------------------------------------------------------------------|
| To gain access through serial (console port),Plug a USB to serial or a straight through serial cable into the Console port of the 9000The other end will go into your USB port/ 9Pin serial portOnce the cable is plugged in you should see the console light on the RTC turn greenOnce this is accomplished pull up RTCManager on your computer. At the top left click New → New Serial Device → Select the correct port → Click next.  New Serial Device  Enter the appropriate values for the RTC correct | <ul> <li>To gain access via network cable, plug in a standard patch cable into the Ethernet port on the RTC to the Ethernet port on your laptop.</li> <li>You should get a green Ethernet light.</li> <li>You will need to know the IP address of the unit you are going to program.</li> <li>Check the paperwork that had came in the box, or call your REIG Tech specialist. Once you have the IP you will need to change the static IP of your computer, two numbers off the last set of digits.</li> <li>For example: Unit IP = 192.168.1.200     Static IP = 192.168.1.198 Gateway leave at 255.0.0.0 </li> <li>Once that is set, Apply the changes and close both the Internet Protocol window and the Local Area Connection Properties Window. </li> </ul> | <ul> <li>Trouble Shooting Techniques<br/>If you are unable to get the set<br/>show up under electronic seria<br/>following steps.</li> <li>Restart the RTC, and R</li> <li>Make sure Vcredist, Ne<br/>Reportviewer are all in</li> <li>Make sure the Console<br/>Ethernet light is lit.</li> <li>Double check your ser<br/>is plugged into the right<br/>Make sure your static lis what it is designated</li> </ul> |
| Port COM1 Port Settings 115200. 8, N, 1 Flow Control Disabled Local Echo Off                                                                                                    | Af the top left click New → New Network Device → Type<br>in the IP address of the unit → Click next.                                                                                                    | <ul> <li>Make sure RTC manag date</li> <li>Try restarting the lapto</li> <li>Click Refresh Data at t</li> </ul>                                                                                                    |
|                                                                                                    |                                                                                                    |                                                                                                    |

| lf | you | are | unable | to | get | the | se |
|----|-----|-----|--------|----|-----|-----|----|
|    |     |     |        |    |     |     |    |

rial number to the RTC to show up under electronic serial number please try the following steps.

- Restart the RTC, and RTC manager.
- Make sure Vcredist, Netframework, and Reportviewer are all installed.
- Make sure the Console (If serial) or the Ethernet light is lit.
- Double check your serial port, to ensure that it is plugged into the right port.
- Make sure your static IP and the IP of the unit is what it is designated to be.
- Make sure RTC manager and the patch is up to date
- Try restarting the laptop.
- Click Refresh Data at the Top.

The screen should disappear and a serial number will show up under electronic serial number with a check mark to the left. Write down the serial number as you will need this for your paperwork. Double click the serial number and proceed to the General Tab.

| Home   | Devices and Sen          | sors Applic            | ation Settings                  |       |                        |                      |                   |
|--------|--------------------------|------------------------|---------------------------------|-------|------------------------|----------------------|-------------------|
|        |                          | RTC Manag<br>Devices a | ger 2006.1.0.123<br>and Sensors | 3     |                        |                      |                   |
| New    | • 🛃 Open Selection 🚦     | 🚽 Save Modifica        | tions   📬 💹   Find.             | 👻 ≢ R | efresh Data 🛛 🕕 Trafic | & Events 👻 🎜 Logging | + 🧕 Hub Monitor - |
| Search |                          |                        |                                 |       |                        |                      |                   |
| Search | Electronic Serial Number | Model                  | Hardware Revision               | Name  | Default Interface      | Installation Date    | Physical Location |

| New + 🗐 Open S   | RTC Manage<br>Devices al<br>election 🕞 Save modification | er 2006.1.0.123<br>nd Sensors<br>ons   🗈 🗿   Find 👻 🗊 Refresh Data   🛈 Trafic & Events 👻 🏈 |
|------------------|----------------------------------------------------------|--------------------------------------------------------------------------------------------|
| arch Results 💋 I | New RTC                                                  |                                                                                            |
|                  |                                                          |                                                                                            |
| ieneral          | Device Name                                              | 123                                                                                        |
| ïrmware          | Installation Date                                        | ☑ 10/18/2010                                                                               |
| leartbeat        | Physical Location                                        | Location inside the store                                                                  |
| letwork          | Local Device Clock                                       |                                                                                            |
| Console Port     | Time Zone                                                | (GMT-05:00) Eastern Time (US & Canada)                                                     |
| xpansion Port    | Date / Time                                              | 2011-01-18 1:41 PM                                                                         |
| MTP              | Device Information                                       |                                                                                            |
| Sensors          | Model                                                    | RTC9000                                                                                    |
| 10110010         | Device Serial Number                                     | FE3F123E18CFEAF5                                                                           |
|                  |                                                          | lava.                                                                                      |

as the store number.

--Set the install date.

### --Set the Time Zone (If you are running Vista or 7 skip this part)

--Set physical location. This is where the RTC is installed in the store.

For Example: Network Rack, Cash-wrap, Stock Room, Managers Office.

| Search Results 20                                                   |                                                                                        |                                                                                                    |  |  |  |  |
|---------------------------------------------------------------------|----------------------------------------------------------------------------------------|----------------------------------------------------------------------------------------------------|--|--|--|--|
| General                                                             | MAC Address                                                                            | 00-50-C2-B5-30-24                                                                                                    |  |  |  |  |
| Firmware                                                            | Ethernet Mode<br>IP Address<br>Subnet Mask<br>Default Gateway<br>Port                  | Static                                                                                                    |  |  |  |  |
| Heartbeat                                                           |                                                                                        | 192.168.1.200                                                                                                    |  |  |  |  |
| Network.                                                            |                                                                                        | 255.255.255.0                                                                                                    |  |  |  |  |
| Console Port                                                        |                                                                                        | 192.168.1.1                                                                                                    |  |  |  |  |
|                                                                     |                                                                                        | 1113                                                                                                    |  |  |  |  |
| Expansion Port                                                      | Advanced Network                                                                       | Settings                                                                                                    |  |  |  |  |
| SMTP                                                                | 😟 Host Address Setting                                                                 | ]\$                                                                                                    |  |  |  |  |
| Sensors                                                             |                                                                                        |                                                                                                    |  |  |  |  |
| Monitors                                                            |                                                                                        |                                                                                                    |  |  |  |  |
| Click the r<br>Make sure<br>references.<br>Please call<br>ubnetÊand | etwork tab<br>the IP, Subn<br>Remember p<br>V^&@Û`]][¦<br>Gateway are<br>the IP addres | et and Gateway are set to the store<br>oort is always set to 1113.<br>cto be sure that the IP,<br>correct.<br>s as you will need this for your |  |  |  |  |

|                        | RTC Manag<br>Devices a     | ger 2006.1.0.123<br>and Sensors |                   |                      |                    |                 |               |                  |                   |               |                 | PRODCO             |
|------------------------|----------------------------|---------------------------------|-------------------|----------------------|--------------------|-----------------|---------------|------------------|-------------------|---------------|-----------------|--------------------|
| 👆 New 🔸 🗾 Open Sele    | ction 🛛 🚽 Save modifical   | tions   🗈 💹   Find              | . 👻 💽 Refresh D   | ata 🛛 🕕 Trafic & Eve | ents 👻 🍠 Logging 👻 | 🗓 Hub Monitor 👻 |               |                  |                   |               |                 | • E                |
| Search Results New R1  | rc                         |                                 |                   |                      |                    |                 |               |                  |                   |               |                 |                    |
| 123<br>Location inside | the store                  |                                 |                   |                      |                    |                 |               |                  |                   |               |                 |                    |
| General                | JBox Input                 | 🔺 Name                          | Туре              | Status               | Divide Ratio       | Switch Type     | Serial Number | Min Active Count | Count State Delay | Count Message | Block Unblock E | Max Active Count B |
| Firmware               | 1                          | Name of Door                    | OS-1C             | Enabled              | 50                 | Normally Open   |               | .025 sec         | Disabled          |               | Disabled        | 15 minutes         |
| Heartheat              | 2                          | Left Door                       | OS-1C             | Enabled              | 50                 | Normally Open   |               | .025 sec         | Disabled          |               | Disabled        | 15 minutes         |
| nearbear               | 3                          | Right Door                      | 0S-1C             | Enabled              | 50                 | Normally Open   |               | .025 sec         | Disabled          |               | Disabled        | 15 minutes         |
| Network                | 4                          | Ect.                            | OS-1C             | Enabled              | 50                 | Normally Open   |               | .025 sec         | Disabled          |               | Disabled        | 15 minutes         |
| Console Port           |                            |                                 |                   |                      |                    |                 |               |                  |                   |               |                 |                    |
| Expansion Port         |                            |                                 |                   |                      |                    |                 |               |                  |                   |               |                 |                    |
| SMTP                   |                            |                                 |                   |                      |                    |                 |               |                  |                   |               |                 |                    |
| Sensors                |                            |                                 |                   |                      |                    |                 |               |                  |                   |               |                 |                    |
| Monitors               |                            |                                 |                   |                      |                    |                 |               |                  |                   |               |                 |                    |
|                        |                            |                                 |                   |                      |                    |                 |               |                  |                   |               |                 |                    |
|                        | Ceneral Counts             | Block/Unblock    Count C        | counter Heartbeat | ]                    | 101                |                 |               |                  |                   |               |                 | 8                  |
|                        | Name                       | Ect.                            |                   |                      |                    |                 |               |                  |                   |               |                 |                    |
|                        | Serial Number              |                                 |                   |                      |                    |                 |               |                  |                   |               |                 |                    |
|                        | Туре                       | OS-1C                           |                   |                      |                    |                 |               |                  | ~                 |               |                 |                    |
|                        | Status                     | Enabled                         |                   |                      |                    |                 |               |                  | ~                 |               |                 |                    |
|                        |                            | 4                               |                   |                      |                    |                 |               |                  |                   |               |                 |                    |
|                        | JBox Input                 | 17                              |                   |                      |                    |                 |               |                  | 144               |               |                 |                    |
|                        | JBox Input<br>Divide Ratio | 50                              |                   |                      |                    |                 |               |                  |                   |               |                 |                    |

--Click the sensors tab.

--Click JBox input 1 at the top to highlight the whole row.

--Down at the bottom, set the name of the sensor, Example: Main Entrance, (Left Door, Right Door, Front Door, if multiple entrances.) --If a thermal, input the serial number of the thermal.

--Select the type of sensor installed on that door. (If it is a thermal please designate weather it is counting In, In and Out or Outbound only.) If you are unsure please call V^&@Û [][ c

-- Set Divide ratio to 50 or 100. This all depends on the type of set up. Thermals counting in and outbound on the same port will be 50, along with OS12C and TREX sensors. Thermals counting outbound only will be 100. Please call Tech Uupport for further information.

|                        | RTC Manager 2006.1.0.123<br>Devices and Sensors |           |      |      |           |            |                                                 |
|------------------------|-------------------------------------------------|-----------|------|------|-----------|------------|-------------------------------------------------|
| New 👻 🛃 Open Sele      | ection 🔛 Save modifications                     | ©a 39     | Find | • @R | efresh Da | ta   🕕 Tra | afic & Events 👻 🖋 Logging 👻 🔔 Hub Monitor 👻 🔹 💌 |
| earch Results 123      |                                                 |           |      |      |           |            |                                                 |
| 123<br>Location inside | the store                                       |           |      |      |           |            |                                                 |
| General                | 🖻 Traffic                                       |           |      |      |           |            |                                                 |
| Firmware               | Status                                          | Enabled   |      |      |           |            | <b>•</b>                                        |
| Heartbeat              | JBox Type                                       | 4 Sensors |      |      |           |            |                                                 |
| Network                | Interval                                        | 1 Minute  |      |      |           |            | ×                                               |
| Console Port           | Date Time<br>1/20/2011 8:02:00 F                | РМ        | 1    | 2    | 3         | 4          |                                                 |
| Expansion Port         | 1/20/2011 8:03:00 F                             | РМ        | 3    | 1    | 3         | 1          |                                                 |
| SMTP                   | 1/20/2011 8:04:00 F                             | РМ        | 8    |      |           |            |                                                 |
| Concern                | 1/20/2011 8:05:00 F                             | РМ        | 3    | 7    |           |            |                                                 |
| Sensors                | 1/20/2011 8:06:00 F                             | РМ        |      |      | 14        |            |                                                 |
| Monitors               | 1/20/2011 8:07:00 F                             | РМ        | ļ    |      |           | 9          |                                                 |
|                        | 9 Events                                        |           |      |      |           |            |                                                 |

--Click the monitors tab.

--Change the interval from Hourly to One Minute.

--Right Click an empty space and click save device settings.

--Click traffic and events at the top and click start

--Click logging and then click start

--Make sure events local logs and hub logs are all collapsed to the bottom left with a + sign to the left of them.

--After a minute goes by you should see a grid start to form under interval. Time will appear on the left going from top to bottom and ports will appear right under interval going from left to right.

--Run a few test counts

--Come back and check to see if counts came through for the minute (as shown above), if this is the case please document with a screen shot and close the RTC program and disconnect from the RTC

-- If you are only running one sensor, you should only see counts coming through on port 1.

### --Call REIG to set up a communication test once you have completed this step

### **Trouble Shooting**

If you are not getting counts or proper counts

- Ensure that the JBox is hooked in and you have a green JBox Light
- If counts are coming through the JBox light will turn amber if someone trips the sensor. If this is the case you might be dealing with a software issue
- Check all connections at the sensor to ensure all the circuits are solid for it to report to the JBox.
- Be sure programming is correct on the sensor.
- Proceed to sensor trouble shooting if more issues occur.

### **Guide to Canning Thermal Sensors**

Please contact tech support if you have more than one Thermal Sensor on site to determine if they must be canned together. This is evident when a store has two sensors but only one home run from the front of store to the location the RTC unit will be located. Canning requires the use of resisters. You will program both Thermals by logging into the Master only; do not connect to the node. Below you will find the wiring pin out for the Master and the Node, as well as the steps for programming.

### Wiring pin out for master:

4 - White blue

5 - White brown twisted to one side of resister in thermal (insert both wire and resister into terminal) - this is the cable between the master and node not the home run

6 - Solid brown twisted to other side of resister in thermal (insert both wire and resister into terminal) - this is the cable between the master and node not the home run

- 7 Solid orange and solid orange to node
- 8 Solid blue, white orange, and white orange to node

### Wiring pin out for node:

5 - White brown twisted to one side of resister in thermal (insert both wire and resister into terminal) - Cable connecting to master

6 - Solid brown twisted to one side of resister in thermal (insert both wire and resister into terminal) - cable connecting to master

7 - Solid orange chained to 7 on master

8 - White orange chained to 8 on master

### Overcounting

- Make sure lines are programmed properly to the door frame. If lines are to far inside the store, customers may be counted twice.
- If there is double counting (More than one indicator on the thermal passing through the lines) Lower the height on the thermal slightly. If you are using and IRC3020 camera try lowering the sensitivity level in the advanced tab.
- Make sure lines are not programmed near any displays, that may cause customers to be counted while they are looking at local merchandise.
- Make sure lines are not adjusted past the door frame's threshold. This will ensure that customers walking around in the store will not trip the beam unless they walk through the door.
- Pulse width should be set to 200ms.

### Overcounting on the RTC.

- Ensure the relays are programmed properly to the stores specs. Ex: If store is counting in and out (setting 1) on the same port of the Jbox, at a divide ratio of 100%, they will have double counts. The Divide ratio will need to be changed to 50%.
- Check all wiring for loose or damaged wires, this may cause the circuit to ground and produce false counts.
- Ensure heartbeat functions are disabled on all relays

### Undercounting

- Make sure no lights are pointing directly at the camera, this may cause the thermals vision to heat up and mask people walking through the door.
- Give the count lines a bit of room from the door frame. The thermal will need some time to recognize that there is someone walking through the door. If the lines are programmed directly on the door it may miss a few people through the initialize process.
- Direct Heat will mask counts. Sunlight, heated door mats, and heat curtains/vents, may cause an issue. Pay close attention to the surroundings
- Make sure pulse width is set to 200ms.
- Make sure lines cover the whole width of the door frame. If the lines are to short customers may walk past the lines with out getting counted.

### Undercounting on the RTC.

- Wire Connection may be loose or wired incorrectly. Please double check the wiring guide if all counts are coming through properly on the thermal.
- Insufficient power or no power at all. See power trouble shooting.

### Issues logging into the thermal.

- Make sure power is establish to the thermal before hooking in the thermal tool.
- If loss of power while plugged in with thermal tool attached, be sure you have the correct thermal tool. There are 2 different types. REIG Tech support will be able to inform you on which one you may be using.
- Thermal will need power to program, while programming the thermal will need to be plugged into its base.

### **Incorrect Counting**

- Wires maybe wired to the wrong port. Ensure inbound counting is counting on Odd Port numbers such as 1 and 3. Outbound counting will be counting on Even Numbers like 2 and 4.
- Make sure line one is counting inbound traffic, this line should be pointing inside the store.
- Make sure line two is counting outbound traffic, this line should be pointing outside the store.
- Line 1 programming operates on terminal 4 on the wiring block of the thermal, be sure this line goes to ports 1 or 3 on the RTC/Jbox. (If only 1 door it will go to port 1)
- Line 2 programming operates on terminal 3 on the wiring block of the thermal. Be sure this line goes to ports 2 or 4 on the Jbox. (If only 1 door it will go to port 2)
- Please check with REIG to make sure the thermal set up is correct. There are 3 Settings. Setting 1 counts in and out on 1 port of the RTC/Jbox at 50%. Setting 2 counts in and out on separate ports (Ex: Inbound counts on port 1 and Outbound on port 2) at 100%. Setting 3 counts outbound only on 1 port at 100%

- Ensure that you are using the proper software. Once again there are two different types
- Make sure you are using the correct Com port, Check you device manager on your laptop.
- Double check all connections
- Restart laptop if issues are still occurring
- If the program has a windows error once logging in. Try running the program as an administrator, even if you are the administrator of your computer this is necessary. (Mainly for Vista Users) Page 12